# 중복 TMS 서비스를 제거하고 티켓을 실행하지 않 는 TMS 서비스를 지우는 방법

### 목차

<u>소개</u> <u>사전 요구 사항</u> <u>사용되는 구성 요소</u> <u>배경 정보</u> <u>문제</u> 솔루션

### 소개

이 문서에서는 TMS 애플리케이션을 한 서버에서 다른 서버로 마이그레이션한 후 열려 있는 TMS(Telepresence Management Suite) 서비스가 티켓을 실행하지 않는 방법을 확인하는 방법에 대해 설명합니다.

### 사전 요구 사항

#### 사용되는 구성 요소

이 문서는 특정 소프트웨어 및 하드웨어 버전으로 한정되지 않습니다.

이 문서의 정보는 Cisco Telepresence Management Suite를 기반으로 합니다.

이 문서의 정보는 특정 랩 환경의 디바이스를 토대로 작성되었습니다.이 문서에 사용된 모든 디바 이스는 초기화된(기본) 컨피그레이션으로 시작되었습니다.현재 네트워크가 작동 중인 경우, 모든 명령어의 잠재적인 영향을 미리 숙지하시기 바랍니다.

### 배경 정보

고객이 TMS 애플리케이션을 TMS 어플라이언스에서 가상 머신(VM)으로 마이그레이션하거나 한 VM에서 다른 VM으로 마이그레이션한 경우가 있을 수 있습니다.어떤 경우든 TMS는 TMS 서비스가 더 이상 이전 서버 이름으로 실행되고 있지 않음을 보고하는 티켓을 생성할 수 있습니다.

### 문제

TMS 애플리케이션이 한 서버에서 다른 서버로 마이그레이션한 후 TMS는 각 TMS 서비스가 이전 서버 이름으로 더 이상 실행되고 있지 않음을 나타내는 열린 티켓을 보고합니다(이러한 이미지와 유사).

| List of open TMS Tickets<br>There are currently 8 open or acknowled                                                                                      | aged TMS tickets. Any issues reported here may cause TMS to not work property.                                                                                                    |                       |
|----------------------------------------------------------------------------------------------------|----------------------------------------------------------------------------------------------------|-----------------------|
| TMS Service Not Running.<br>Ticket # :<br>Status :<br>Description :<br>How to fix this problem :<br>First Reported :<br>Last Reported :<br>User Comments | 63674<br>Open<br>The service TMSSchedulerService is not running on server<br>Log on to the server and open Control Panel, Administrative Tools, Services and start service.<br>11/19/2013 10:05:49 PM<br>11/20/2013 5:15:22 PM     | Acknowledge<br>Delete |
| TMC Canalas Nat Durseing                                                                                                    |                                                                                                    |                       |
| How to fix this problem :<br>First Reported :<br>User Comments :                                                                                         | 63675<br>Open<br>The service TMSPLCMDirectoryService is not running on server<br>Log on to the server and open Control Panel, Administrative Tools, Services and start service.<br>11/19/2013 10:05:49 PM<br>11/20/2013 5:15:22 PM | Acknowledge<br>Delete |
|                                                                                                    |                                                                                                    |                       |

|   | - TMS Set | rvice Not Running                                                                                                    |                                                                                                    |                       |
|---|-----------|----------------------------------------------------------------------------------------------------|----------------------------------------------------------------------------------------------------|-----------------------|
|   |           | Ticket #:<br>Ticket #:<br>Status :<br>Description :<br>How to fix this problem :<br>First Reported :<br>Last Reported :<br>User Comments : | 63673<br>Open<br>The service TMSLIveService is not running on server<br>Log on to the server and open Control Panel, Administrative Tools, Services and start service.<br>11/19/2013 10:05:49 PM<br>11/20/2013 5:15:22 PM | Acknowledge<br>Delete |
| ž | - TMS Set | rvice Not Running                                                                                                    |                                                                                                    |                       |
|   | -         | Ticket # :<br>Status :<br>Description :<br>How to fix this problem :<br>First Renorted :                                                   | 63678<br>Open<br>The service TMSServerDiagnostics is not running on server<br>Log on to the server and open Control Panel, Administrative Tools, Services and start service.                                              | Acknowledge<br>Delete |

또한 Administrative Tools(관리 툴)>TMS Server Maintenance(TMS 서버 유지 관리)>TMS Services Status(TMS 서비스 상태)에서 중복된 서비스를 볼 수 있습니다.

| TNS Services Status       |              |                       |                      |                 |  |  |  |  |
|---------------------------|--------------|-----------------------|----------------------|-----------------|--|--|--|--|
| Service                   | Machine Name | Service Start Time    | Last Notification    | Status          |  |  |  |  |
| TMSLiveService            | TM52         | 3/20/2014 12:14:27 AM | 3/20/2014 1:29:28 PM | Service Running |  |  |  |  |
| TMSLiveService            | TMS          | 3/19/2014 4:34:37 PM  | 3/19/2014 9:22:46 PM | Service Stapped |  |  |  |  |
| TNISSchedulerService      | TM52         | 3/20/2014 12:14:28 AM | 3/20/2014 1:29:29 PM | Service Idle    |  |  |  |  |
| TMSSchedulerService       | TMS          | 3/19/2014 4:34:38 PM  | 3/19/2014 9:22:56 PM | Service Stopped |  |  |  |  |
| TMSPLCMDirectoryService   | TMS2         | 3/20/2014 12:14:27 AM | 3/20/2014 1:29:29 PM | Service Running |  |  |  |  |
| TMSPLCMDirectoryService   | TMS          | 3/19/2014 4/34/37 PM  | 3/19/2014 9:22:51 PM | Service Stopped |  |  |  |  |
| TMSSnmpService            | TMS2         | 3/20/2014 12:14:30 AM | 3/29/2014 1:29:32 PM | Service Idle    |  |  |  |  |
| TMSSnmpService            | TMS          | 3/19/2014 4:34:39 PM  | 3/19/2014 9:23:05 PM | Service Stopped |  |  |  |  |
| TMSDatabaseScannerService | TMS2         | 3/20/2014 12:14:27 AM | 3/29/2014 1:29:39 PM | Service Idle    |  |  |  |  |
| TMSDatabaseScannerService | TMS          | 3/19/2014 4:34:30 PM  | 3/19/2014 9:22:42 PM | Service Stopped |  |  |  |  |
| TMSServerDiagnostics      | TMS          | 3/19/2014 4/34/38 PM  | 3/19/2014 9:22:59 PM | Service Stopped |  |  |  |  |
| TMSServerDiagnostics      | TMS2         | 3/20/2014 12:14:20 AM | 3/20/2014 1:29:30 PM | Service Idle    |  |  |  |  |
| TMSAgentService           | TMS          | 3/19/2014 6:38:25 PM  | 3/19/2014 9:22:38 PM | Service Stopped |  |  |  |  |
| TMSAgentService           | TMS2         | 3/20/2014 12:16:26 AM | 3/29/2014 1:29:28 PM | Service Idle    |  |  |  |  |
| (day) List                |              |                       |                      |                 |  |  |  |  |

## 솔루션

- 1. Administrative Tools>TMS Server Maintenance로 이동합니다.
- 2. TMS **서비스 상태** 배너를 클릭합니다.그러면 서비스 섹션이 확장됩니다.이전 서버 이름과 상 태가 Service Stopped인 중복 서비스가 **표시됩니다**.
- 3. 목록 지우기 단추를 클릭합니다.이렇게 하면 전체 서비스 목록이 지워집니다.
- 4. 1~2분 정도 기다린 후 Refresh(새로 고침)를 클릭합니다.

서비스는 서버의 현재 서비스로만 느리게 다시 채워집니다.이전 서버에서 중지된 중복 서비스가 더 이상 나타나지 않습니다.이렇게 하면 열려 있는 TMS 티켓도 제거됩니다.

**참고:**2단계에서는 TMS 기능에 영향을 주지 않습니다.그러나 가장 적은 수의 사용자에게 영향 을 미칠 경우 변경하는 것이 좋습니다.